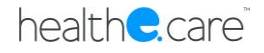

# Patient Online Pre-Admissions Portal Instructions

18<sup>th</sup> April 2016

| Version | Update date | Updated by         | Description             |  |  |
|---------|-------------|--------------------|-------------------------|--|--|
| 1.0     | 18/04/16    | Healthecare<br>PMO | Instruction<br>document |  |  |

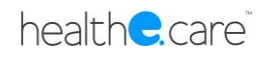

## Contents

| 1 | Ove  | rview                                                    | 3 |
|---|------|----------------------------------------------------------|---|
| 2 | Pati | ent Online Pre-Admissions Form Step by Step Instructions | 4 |
|   | 2.1  | New Account Registration and Logon                       | 4 |
|   | 2.2  | Completing a New Online Pre-Admission Form               | 7 |

## 1 Overview

Healthe Care Australia has now designed a tool that will enable patients to logon to our website and complete the Pre-Admission form that you are required to fill in, when attending for a Hospital Visit – ie Surgery.

From April 2016 Gosford Private will be transitioning from the existing paper based pre-admission forms to an electronic online process – an easier and far more convenient way for patients to provide their personal and medical details to us in advance of their admission date.

This instruction document describes the basic flow of steps you can follow in order to complete the Pre-Admission Online Form for your upcoming Gosford Private admission.

## 2 Patient Online Pre-Admissions Form Step by Step Instructions

### 2.1 New Account Registration and Logon

1. Go to Internet Explorer and enter in Gosford Private website address: www.gosfordprivate.com.au

| A littp://www.gosfordprivate.com.au/                                                                                                    | <u>م</u> - ۵                                                                      | ් 🥖 Gosford Private Hospital       | Sosford Private                           | × 🧟 Not Found   Gosford Private  | ×                         |
|----------------------------------------------------------------------------------------------------|-----------------------------------------------------------------------------------|------------------------------------|-------------------------------------------|----------------------------------|---------------------------|
| 🙀 🔏 RosterOn - Automated St 🐌 Suggested Sites 🔻 💥 Dashboard - LOTI (2) 💥 Dashb                                                                                                    | ooard - LOTI 🔋 iiNet Web                                                          | mail - Email Acc 📄 Web Slice Galle | ery 🔻                                     |                                  |                           |
| <u>Gosford</u><br>Private Hospital                                                                                                    |                                                                                   | f                                  | Logon 👻 Search Gosford                    | Private Q<br>Phone: 02 4324 7111 | ^                         |
| Gosford Private Hospital is<br>private facility on the NSW<br>Coast. We have been provi<br>comprehensive range of qu<br>healthcare services to the C<br>Coast community since 198 | About Us Patients<br>the largest<br>Central<br>ding a<br>lality<br>Central<br>80. | Visitors Services Find a Speci     | alist For Health Professionals            | News Contact                     |                           |
| Welcome                                                                                                    | Gosford Heart                                                                     | Centre L                           | atest News                                |                                  |                           |
| Gosford Private Hospital has nine operating                                                                                                    | This premier cardiac ser                                                          | vice brings together the           | 1 / In the media - Healthe Car<br>Medical | re's Sale to Luye                | ()) 9:16 PM<br>18/04/2016 |

2. On the main Gosford Private website you will see a "Online Portal" link – click on this link to begin the process.

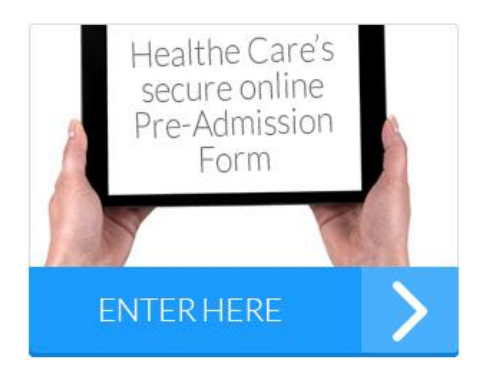

3. In order to commence the Online Pre-Admission process you will need to register yourself with a new user account.

#### New User

- a. If this is your first time entering the Online Pre-Admission Portal and you do not have a user account, you will need to complete the left hand side of the screen below, including:
  - i. First Name

- ii. Last Name
- iii. Email address
- iv. Re-enter your email address
- v. Create a password (Noting the password must contain alpha, numeric and a capital characters)
- vi. Select your gender
- vii. Enter your date of birth
- b. Then once you have entered your base account details, click on the 'Register' button.

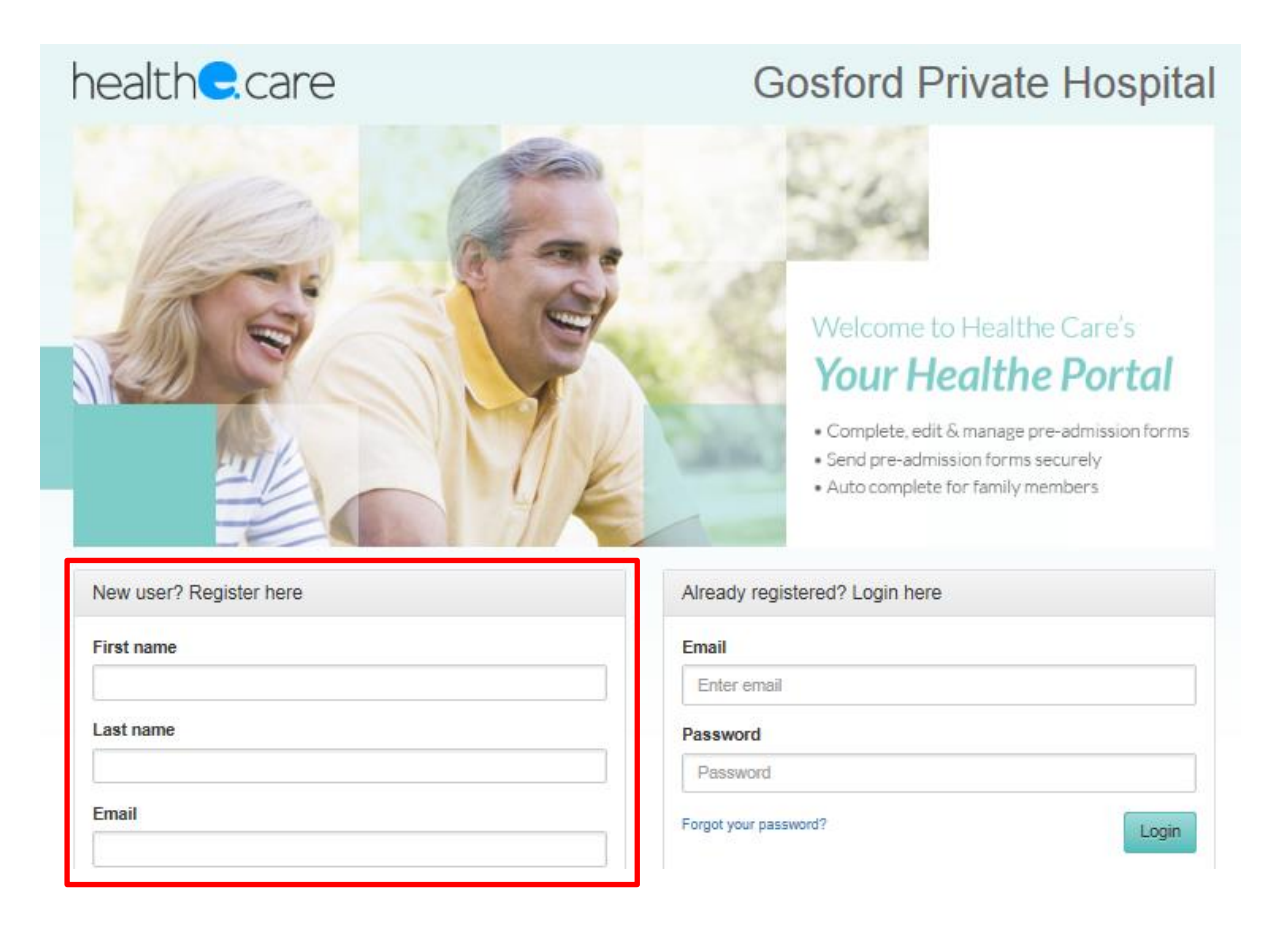

#### Already Registered

- c. If you have already registered and have an user account then simply enter your details on the right hand side of the screen above. This will include:
  - i. Email address
  - ii. Password if you have forgotten your password click on the 'forgot your password' link and follow the prompts and instructions.
- d. Then once you have entered your login details, click on the 'Login' button.

4. When you are registering for the first time, once you have clicked on 'Register' you will need to agree to the 'Privacy Statement' by Checking the check box, click Register.

| Consent for Collec                                                                                                    | tion of Health Information                                                                                                    | ×  |
|----------------------------------------------------------------------------------------------------|----------------------------------------------------------------------------------------------------|----|
| Primarily, your personal is<br>services whilst under our<br>treating team. Where nec<br>care providers, such as y<br>disclosure may be by tele | nformation is collected by us to ensure you receive quality health<br>care. This information may need to be shared with members of your<br>essary, your personal information may be disclosed to other health<br>our GP, home service provider or district health nurse. Such<br>phone, fax or email. |    |
|                                                                                                    | I agree, I acknowledge and understand this agreemen                                                                                                    | st |

5. You will now receive an email message that will allow you to confirm your registration. Please access your personal email account from your computer to verify a confirmation email has been received.

The email message should look as follows:

Dear XXXX,

Thank you for registering for the Healthe Portal to complete your online pre-admission. To activate your new account and to proceed to online pre-admission, please click the link below. Activate Account

Kind Regards, Your Healthe Portal Online Admissions Team

- 6. In order to activate your new account and proceed with completing the Online Pre-Admission, click on the blue 'Activate Account' link in your email confirmation message.
- You should automatically be taken back to the Online Pre-Admission Login page. This time you simply need to complete the right side of the Login screen – and enter your
  - a. Email address
  - b. Password

| health <del>C</del> .care | Gosford Private Hospital                                                                                                    |
|---------------------------|----------------------------------------------------------------------------------------------------|
|                           | Welcome to Healthe Care's         Your Healthe Portal         • Complete, edit & manage pre-admission forms         • Send pre-admission forms securely         • Auto complete for family members |
| New user? Register here   | Already registered? Login here                                                                                                    |
| First name                | Email                                                                                                    |
|                           | Enter email                                                                                                    |
| Last name                 | Password                                                                                                    |
|                           | Password                                                                                                    |
| Email                     | Forgot your password?                                                                                                    |

### 2.2 Completing a New Online Pre-Admission Form

- 1. Once you have logged into the system, you are now at a point where you can create your Online Pre-Admission for your upcoming admission to the Hospital.
- 2. To begin, you must complete your "Your Profile" which contains 3 pages:
  - a. **Page 1: Patient details** such as name, address, contact details, demographic,
  - b. **Page 2: Next of Kin details** such as dependents, family contacts, power of attorney
  - c. Page 3: Medicare details medicare and concession card details
- 3. Below is a sample of the 'Your Profile' pages that you will need to complete:

#### Page 1:

| health <del>C</del> .car        | re                                 |                                       |                                             | Gosford                                                                     | Private H                                           | ospital           |
|---------------------------------|------------------------------------|---------------------------------------|---------------------------------------------|-----------------------------------------------------------------------------|-----------------------------------------------------|-------------------|
| Your Healthe Portal             | My Profile +                       | My Forms                              | Sign Out                                    |                                                                             |                                                     |                   |
| When your pro                   | Please review                      | w your profile<br>Cl<br>e you can cre | e and check<br>ick to see n<br>eate a new j | that all required fields<br>hissing information.<br>breadmission form to en | have been entered.<br>nter the details of your hosp | ital visit.       |
| Patient Details                 |                                    |                                       |                                             |                                                                             |                                                     | * Fields Required |
|                                 | Title                              | *                                     |                                             |                                                                             |                                                     | V                 |
|                                 | Surname                            | *                                     |                                             |                                                                             |                                                     |                   |
| Fi                              | rst Given Name                     | *                                     |                                             |                                                                             |                                                     |                   |
| Se                              | cond Given Nan                     | ne                                    |                                             |                                                                             |                                                     |                   |
|                                 | Preferred Nan                      | ne                                    |                                             |                                                                             |                                                     |                   |
| F                               | Previous Surnan<br>(if applicab    | le)                                   |                                             |                                                                             |                                                     |                   |
| Address                         |                                    |                                       |                                             |                                                                             |                                                     |                   |
| Resi                            | dential Address                    | *                                     |                                             |                                                                             |                                                     |                   |
|                                 | Suburb                             | *                                     |                                             |                                                                             |                                                     |                   |
|                                 | State                              | *                                     |                                             |                                                                             |                                                     |                   |
|                                 | Post code                          | *                                     |                                             |                                                                             |                                                     |                   |
| ls your postal address<br>resid | the same as yo<br>lential address? | ur 🔿 No                               | ⊖ Yes                                       |                                                                             |                                                     |                   |
| Contact Methods                 |                                    |                                       |                                             |                                                                             |                                                     |                   |
|                                 | Home Phone                         | *                                     |                                             |                                                                             |                                                     |                   |
|                                 | Mobile Phone I                     | No                                    |                                             |                                                                             |                                                     |                   |
|                                 | Work Phone I                       | No                                    |                                             |                                                                             |                                                     |                   |
|                                 | Email Addre                        | \$\$                                  |                                             |                                                                             |                                                     |                   |
| Birth Details                   |                                    |                                       |                                             |                                                                             |                                                     |                   |
|                                 | Gender                             | *                                     |                                             |                                                                             |                                                     | V                 |
|                                 | Date of Birth                      | *                                     |                                             | ~                                                                           |                                                     | V                 |
| Is this an estima               | ated Date of birt                  | h?                                    | ⊖ Yes                                       |                                                                             |                                                     |                   |
| Demographics                    |                                    |                                       |                                             |                                                                             |                                                     |                   |
|                                 | Occupati                           | on                                    |                                             |                                                                             |                                                     |                   |
|                                 | Martial status                     | *                                     |                                             |                                                                             |                                                     | <b>v</b>          |
|                                 | Religion                           |                                       |                                             |                                                                             |                                                     |                   |
| Are you an Aust                 | tralian resident?                  | *                                     |                                             |                                                                             |                                                     |                   |
| In                              | digenous Origir                    | •                                     |                                             |                                                                             |                                                     |                   |
| Language                        | Spoken at Home                     | *                                     |                                             |                                                                             |                                                     | ✓                 |
| Do you require                  | e an interpreter?                  | * O No                                | ⊖ Yes                                       |                                                                             |                                                     |                   |
| Preferred Langua                | age for interpre                   | ter                                   |                                             |                                                                             |                                                     |                   |
|                                 |                                    |                                       |                                             |                                                                             | Save & Continue                                     | Save & Exit       |

| Page 2:                  |                                   |                                     |                                             |                                                                                                    |
|--------------------------|-----------------------------------|-------------------------------------|---------------------------------------------|----------------------------------------------------------------------------------------------------|
| healthe.car              | Gosford Private Hospital          |                                     |                                             |                                                                                                    |
| Your Healthe Portal      | My Profile -                      | My Forms                            | Sign Out                                    |                                                                                                    |
| When your pro            | Please reviev<br>file is complete | v your profile<br>Cl<br>you can cre | and check t<br>ick to see mi<br>ate a new p | hat all required fields have been entered.<br>ssing information.<br>readmission form to enter the details of your hospital visit. |
| Next of Kin              |                                   |                                     |                                             | * Fields Required                                                                                                    |
|                          | Full Name                         | *                                   |                                             |                                                                                                    |
|                          | Relationship                      | *                                   |                                             | V                                                                                                    |
| Click to Copy R          | Addres<br>esidental Address       | *                                   |                                             |                                                                                                    |
|                          | Suburb                            | *                                   |                                             |                                                                                                    |
|                          | State                             | *                                   |                                             |                                                                                                    |
|                          | Post Code                         | *                                   |                                             |                                                                                                    |
|                          | Phor                              | ie                                  |                                             |                                                                                                    |
|                          | Mobi                              | le                                  |                                             |                                                                                                    |
|                          | Ema                               | il                                  |                                             |                                                                                                    |
| Person to Notify         |                                   |                                     |                                             |                                                                                                    |
|                          | Full Nam                          | ie                                  |                                             |                                                                                                    |
| Click                    | Relationsh                        | in<br>ip                            |                                             |                                                                                                    |
|                          | Addres                            | s                                   |                                             |                                                                                                    |
| Click to Copy            | Residental Addre                  | 55                                  |                                             |                                                                                                    |
|                          | Subu                              | tb                                  |                                             |                                                                                                    |
|                          | Sta                               | te                                  |                                             |                                                                                                    |
|                          | Post Coo                          |                                     |                                             |                                                                                                    |
|                          | Mobi                              | le                                  |                                             |                                                                                                    |
|                          | Ema                               | iil 🗌                               |                                             |                                                                                                    |
| Enduring Power of Attorn | iey                               |                                     |                                             |                                                                                                    |
| Enduring Power of At     | torney Full Nan                   | ie                                  |                                             |                                                                                                    |
|                          | Phone N                           | lo                                  |                                             |                                                                                                    |
|                          |                                   | If you have ar                      | enduring pow                                | ver of attorney please bring your documents with you to hospital.                                                                 |
| Does ti                  | his person have                   | :                                   |                                             |                                                                                                    |
| Power of                 | Attorney Medic                    | al 🔾 No                             | ⊖ Yes                                       |                                                                                                    |
| Power of A               | ttorney Financi                   | al O No                             | ⊖ Yes                                       |                                                                                                    |
| Enduri                   | ing Guardiansh                    | ip ⊖ No                             | ⊖ Yes                                       |                                                                                                    |
|                          |                                   |                                     |                                             | Save & Continue Save & Exit                                                                                                    |

#### Page 3:

| health <b>C</b> .care   |                                         |                 |                  | Go   | sford | Private         | Hospita        |     |
|-------------------------|-----------------------------------------|-----------------|------------------|------|-------|-----------------|----------------|-----|
| Your Healthe Portal My  | y Profile - My                          | Forms           | Sign Out         |      |       |                 |                |     |
| Medicare Card Details   |                                         |                 |                  |      |       |                 | * Fields Requi | red |
| Medi<br>Position on M   | icare Number<br>ledicare Card<br>Expiry | Name F<br>Month | Position on Card | Year | V     |                 |                |     |
| Concession Card Details |                                         |                 |                  |      |       |                 |                |     |
| Con                     | cession Card<br>Expiry                  | Month           | V                | Year | V     |                 |                |     |
| He                      | ealthcare Card<br>Expiry                | Month           | V                | Year | V     |                 |                |     |
|                         | Pension Card<br>Expiry                  | Month           |                  | Year | V     |                 |                |     |
|                         | Safety Net Card<br>Expiry               | Mont            | th 🔽             | Year | Y     |                 |                |     |
|                         | Veteran Affairs<br>Expiry               | Mor             | nth 💌            | Year | V     |                 |                |     |
|                         |                                         |                 |                  |      |       | Save & Continue | Save & Exit    |     |

- 4. Once all 3 pages of your profile have been completed when you press save and continue, the Portal will confirm that you have completed all mandatory fields. If some fields are not complete, it will highlight to you.
- 5. Once the Profile is completed successfully, the following screen will be displayed, allowing you to commence entry of your new Online Pre-Admission form. Click on the 'Start New Pre-Admission Form' button, highlighted below:

| ł | nealth <b>C</b> .car                                       | re                                                               |                | Go            | sford Private      | e Hospital   |        |
|---|------------------------------------------------------------|------------------------------------------------------------------|----------------|---------------|--------------------|--------------|--------|
|   | Your Healthe Portal                                        | My Profile +                                                     | My Forms       | Sign Out      |                    |              |        |
|   | My information<br>Yo<br>En<br>Ed<br>My online pre-admissio | our name shows<br>nail address her<br>lit My Profile<br>On forms | here<br>e      |               |                    |              |        |
|   | Reference Admission Dat                                    | te Admi                                                          | ssion Diagnos  | is            | Status             | Last Updated | Action |
|   |                                                            |                                                                  | You current    | y have no pre | vious online admis | sion forms.  |        |
|   |                                                            | Sta                                                              | rt New Pre-Adr | mission Form  | Sig                | n Out        |        |

6. The first page of the new Pre-Admission form will be displayed, please complete as accurately as possible all the required questions, and click save and continue. Refer below sample of page 1 of the pre-admission form:

| health <b>e</b> .car        | re               |                             |                               | Gosfo                                                | rd Private                                                             | Hospital                                     |  |  |
|-----------------------------|------------------|-----------------------------|-------------------------------|------------------------------------------------------|------------------------------------------------------------------------|----------------------------------------------|--|--|
| Your Healthe Portal         | My Profile -     | My Forms                    | Sign Out                      |                                                      |                                                                        |                                              |  |  |
| Recent Admission Detail     | ls               |                             |                               |                                                      |                                                                        |                                              |  |  |
| Have you be                 | en admitted to t | his hospital p              | reviously? *                  | ⊖ No ⊖ Yes                                           |                                                                        |                                              |  |  |
| Have you / will you be in   | ANY hospital ir  | n the previous<br>to this a | 7 days prior<br>dmission? *   | ⊖ No ⊖ Yes                                           |                                                                        |                                              |  |  |
| Have you / will you be in A | ANY hospital in  | the previous 2<br>to this a | 28 days prior<br>admission? * | ⊖ No ⊖ Yes                                           |                                                                        |                                              |  |  |
|                             | Any related a    | dmissions pri               | ior to that? *                | 🔿 No 🔿 Yes                                           |                                                                        |                                              |  |  |
| Method of Payment           |                  |                             |                               |                                                      |                                                                        |                                              |  |  |
|                             | How wi           | II your accour              | nt be paid? *                 |                                                      |                                                                        | ~                                            |  |  |
| Will the patient be n       | esponsible for ' | out of pocket               | amounts'? *                   | 🔿 No 🔿 Yes                                           |                                                                        |                                              |  |  |
| General Practitioner Det    | ails             |                             |                               |                                                      |                                                                        |                                              |  |  |
| Can we notify you           | ır GP of your ad | mission and o               | discharge? *                  | ⊖ No ⊖ Yes                                           |                                                                        |                                              |  |  |
|                             |                  |                             | Your GP *                     |                                                      |                                                                        |                                              |  |  |
|                             |                  | Your GP                     | 's Practice *                 |                                                      |                                                                        |                                              |  |  |
| Referring Doctor            |                  |                             |                               |                                                      |                                                                        |                                              |  |  |
| Was the refe                | erring doctor yo | our General Pr              | actitioner? *                 | 🔿 No 🔿 Yes                                           |                                                                        |                                              |  |  |
| Admission Details           |                  |                             |                               |                                                      |                                                                        |                                              |  |  |
|                             |                  | Admit                       | ting Doctor *                 |                                                      |                                                                        |                                              |  |  |
|                             | E                | xpected Admi                | ssion Date *                  | Select Date                                          |                                                                        | V                                            |  |  |
|                             | Do you expect    | to be staying               | overnight? *                  | ⊖ No ⊖ Yes                                           |                                                                        |                                              |  |  |
|                             |                  | Preferred Acc               | omodation *                   |                                                      |                                                                        | V                                            |  |  |
|                             |                  |                             |                               | Please Note: Private room<br>to accommodate your pre | ns may attract extra charges. Wh<br>ference, it may not be available o | ilst every effort will be made<br>n the day. |  |  |
|                             | Procedur         | e/Reason for                | Admission *                   |                                                      |                                                                        |                                              |  |  |
|                             |                  |                             |                               |                                                      | Save & Continue                                                        | Save & Sign Out                              |  |  |

7. As you complete the first page of the new Pre-Admission form, you will be directed to other pages and questions that need to be completed. Please follow the prompts and continue through to the last page, clicking 'Save and Continue' as you go through.

| ł | nealth <b>e</b> .car                                | re               |            |            | Gos        | ford       | Priva      | ate       | Но      | spital |  |
|---|-----------------------------------------------------|------------------|------------|------------|------------|------------|------------|-----------|---------|--------|--|
|   | Your Healthe Portal My Profile - My Forms Sign Out  |                  |            |            |            |            |            |           |         |        |  |
|   | Admission details incomplete click to view details. |                  |            |            |            |            |            |           |         |        |  |
|   | « Admis                                             | ssion History(1) | History(2) | History(3) | History(4) | History(5) | History(6) | Discharge | Consent | *      |  |

8. As each page / questions are completed each page will be shaded in green letting you know that you have completed that relevant page / section.

| healthcc           | are                                                 |            |            |            |            |            |           |         | 3 |
|--------------------|-----------------------------------------------------|------------|------------|------------|------------|------------|-----------|---------|---|
|                    |                                                     |            | Gos        | sford      | Priv       | ate I      | Hospital  |         |   |
| Your Healthe Porta | My Profile +                                        | My Forms   |            |            |            |            |           |         |   |
|                    | Admission details incomplete click to view details. |            |            |            |            |            |           |         |   |
| · Ac               | mission History(1                                   | History(2) | History(3) | History(4) | History(5) | History(6) | Discharge | Consent | 3 |

9. The final step is to ensure you complete the consent page. Once submitted this will send notification to the Hospital of your Online Pre-Admission form which will allow the Hospital Administration staff to prepare for your upcoming admission.

| <ul> <li>Admission History(1) History(2) History(3) History(4) History(5) History(6) Discharge Co</li> </ul>                                                                                                    | insent 🔹        |
|----------------------------------------------------------------------------------------------------|-----------------|
| Hospital Information *                                                                                                    | Fields Required |
| By ticking the following boxes I acknowledge that I have read and understood the information conta<br>in the following.                                                                                                    | ined            |
| ☑ Hospital booklet                                                                                                    |                 |
| Private Patient's Hospital Charter                                                                                                    |                 |
| Your right to privacy under the Privacy Act.                                                                                                    |                 |
| By ticking below I acknowledge that I have read, understood and agreed to the following conditions<br>admission.                                                                                                    | of              |
| Informed Financial Consent                                                                                                    |                 |
| Payment Information                                                                                                    |                 |
| Healthe Care feels it is important that you understand your rights and responsibilities and how to m<br>complaint should you need to. Our rights and responsibilies and compliments / complaint brochure<br>available on the internet and at the reception at the hospital. | ake a<br>Is     |
| To the best of my knowledge, the answers I have provided in these online Pre-<br>Admission forms are true and correct.                                                                                                    |                 |
| I have read and understand my rights and responsibilies and how to make a                                                                                                    |                 |

| Pre-Admission Complete ×                                                                                                    |  |
|----------------------------------------------------------------------------------------------------|--|
| Thank you                                                                                                    |  |
| Your online pre-admission details have now been sent to Gosford Private Hospital.                                                                                                  |  |
| Thank you for completing your pre-admission form for Gosford Private Hospital online. You<br>will shortly receive a confirmation email. Please retain this email for your records. |  |
| Our team will contact you to confirm your admission details at least 5 working days prior to<br>your admission date.                                                               |  |
| If your admission is within the next 24 hours you can expect to hear from us within the next<br>8 working hours.                                                                   |  |
| Kind Regards                                                                                                    |  |
| Your Healthe Portal Online Admissions Team                                                                                                    |  |
| healthe.care                                                                                                    |  |
| Home Page Sign Out                                                                                                    |  |